Sep. 27, 2023\_Ver.01

# Activelmage 2022

# Quick Guide: How to backup to a LTO Tape

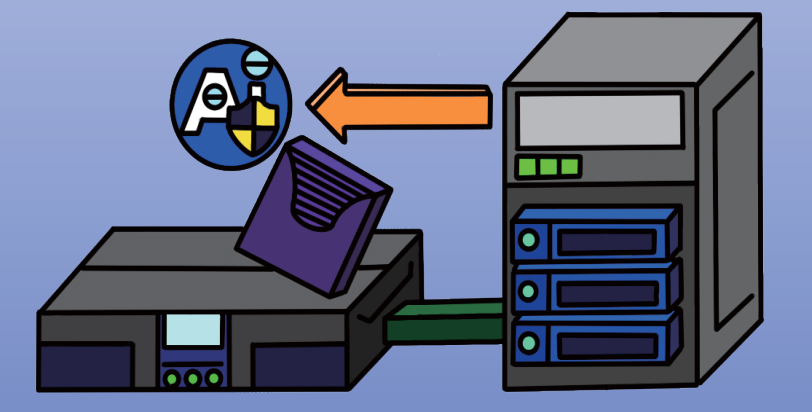

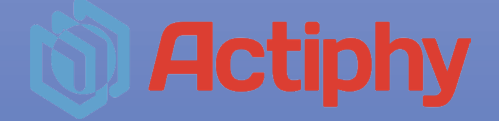

## **Table of Contents**

| 1. | Setting Up LTO Tape Media | 3 |
|----|---------------------------|---|
| 2. | Backup Configuration      | 6 |
| 3. | Restore Configuration     | 7 |

#### 1. Setting Up LTO Tape Media

- 1. Insert tape media into LTO tape drive.
- 2. Launch ActiveImage Protector and select 'Tape Manager' from the 'Utilities'.

| Coperation View Preferences Utilities   Standby Villities   Standby Villities   In-Cloud Recov In-Cloud Standby   In-Cloud Standby Image Manag>   Virtualization Image Manag>   Virtualization Image Manager   Recovery Media Maker Image Manager   Recovery Media Maker Image Manager   Norther Image Manager   Recovery Media Maker Image Manager   Recovery Media Maker Image Manager   Recovery Media Maker Image Manager   Recovery Media Maker Image Manager   Recovery Media Maker Image Manager   Recovery Media Maker Image Manager   Recovery Media Maker Image Manager   Image Manager Image Manager   Recovery Media Maker Image Manager   Recovery Media Maker Image Manager   Recovery Media Maker Image Manager   Image Manager Image Manager   Image Manager Image Manager   Recovery Media Maker Image Manager   Image Manager Image Manager   Image Manager Image Manager   Image Manager Image Manager   Image Manager Image Manager   Image Manager Image Manager   Image Manager Image Manager   Image Manager Image Manager   Image Manager Image Manager   Image Manager Image Manager   Image Manager Image Manager <th>Activelmage Protector</th> <th></th> <th><u></u></th> <th>×</th>                                                                                                    | Activelmage Protector                      |                                          | <u></u> | × |
|----------------------------------------------------------------------------------------------------|--------------------------------------------|------------------------------------------|---------|---|
| <ul> <li>stars d30</li> <li>Standby</li> <li>Standby</li> <li>Recovery</li> <li>In-Cloud Recov</li> <li>In-Cloud Standby</li> <li>In-Cloud Standby</li> <li>Image Manag&gt;</li> <li>Virtualization</li> <li>Virtualization</li> <li>Tape Manager</li> <li>Recovery Media Maker</li> </ul>                                                                                                    | Operation View Preferences U               | Itilities Help                           |         |   |
| Utilities   In-Cloud Recov   In-Cloud Standby   In-Cloud Standby   Image Manag>   Virtualization >   Virtualization >   Virtualization >   Tape Manager   Oropy Disk/Volume   Tape Manager   Recovery Media Maker                                                                                                    | 🔛 sales-t350 🔻                             |                                          |         |   |
| Recovery In-Cloud Recov In-Cloud Standby Image Manag> Virtualization > Utilities Cocy Disk/volume Tape Manager Recovery Media Maker Incloud Natager Recovery Media Maker Incloud Natager Recovery Media Maker Incloud Natager Recovery Media Maker Incloud Natager Recovery Media Maker Incloud Natager Recovery Media Maker Incloud Natager Recovery Media Maker Incloud Natager Incloud Natager Recovery Media Maker Incloud Natager Tape Manager Tape Manager <p< td=""><td>👼 Standby 🔸</td><td>Utilities</td><td></td><td></td></p<>                                                                                                    | 👼 Standby 🔸                                | Utilities                                |         |   |
| In-Cloud Recov   In-Cloud Standby   Image Manag>   Image Manag>   Image Manag>   Image Manag>   Image Manager   Image Manager <t< td=""><td>📩 Recovery 🔉</td><td></td><td>٦</td><td></td></t<>                                                                                                    | 📩 Recovery 🔉                               |                                          | ٦       |   |
| In-Cloud Standby Image Manag> Virtualization > Utilities Copy Disk/volume Tape Manager Recovery Media Maker Isolatost Isolatost Isolatost Tape Manager Recovery Media Maker Tape Manager Tape Manager Tape                                                                                                    | In-Cloud Recov                             | Disk-to-disk or volume Copy Tape Manager | -       |   |
| Virtualization ><br>Utilities<br>Copy Disk/Volume<br>Tape Manager<br>Recovery Media Maker<br>Copy Disk/Volume<br>Tape Manager<br>Copy Disk/Volume<br>Copy Disk/Volume<br>Copy | In-Cloud Standby                           | Recovery Media Maker                     |         |   |
| Virtualization > Utilities Copy Disk/Volume Tape Manager Copy Disk/Volume Virtualization Recovery Media Maker Virtualization Rescueboo: Uncabled WORKGROUP IP Address: Logon User: Administator Rescueboo: Uncabled No Task:                                                                                                    | image Manag≯                               |                                          |         |   |
| Utilities Copy Disk/volume Copy Disk/volume Copy Disk/vo                                                                                                    | Virtualization >                           |                                          |         |   |
| Tape Manager<br>Recovery Media Maker<br>Most Name: sales-1530<br>Domain: WORKSROUP<br>IP Address:<br>Logon User: Administrator<br>Rescuebloo: Un-enabled<br>Mounted: No<br>Task:                                                                                                    | Utilities                                  |                                          |         |   |
| Cocal Hoxt       Image: Cocal Hoxt         Image: Sale: 1350       Image: Cocal Hoxt         Host Name: sale: 1350       Image: Cocal Hoxt         Host Name: sale: 1350       Image: Cocal Hoxt         Host Name: sale: 1350       Image: Cocal Hoxt         Host Name: sale: 1350       Image: Cocal Hoxt         Host Name: sale: 1350       Image: Cocal Hoxt         Host Name: sale: 1350       Image: 1350         Task: 1350       Image: 1350                                                                                                    | Tape Manager                               |                                          |         |   |
| Local Hoxt     Image: Control Control Contro                                                                                                    | Recovery Media Maker                       |                                          |         |   |
| Host Name: sales-1350<br>Domain: WORKGROUP<br>IP Address:<br>Logon User: Administrator<br>RescueBoot: Un-enabled<br>Mounted: No<br>Task:                                                                                                    | 🔝 Local Host 🛛 🕈 💽                         |                                          |         |   |
| IP Address:<br>Logon User: Administrator<br>Rescueboot: Un-enabled<br>Mounted: No<br>Task:                                                                                                    | Host Name: sales-t350<br>Domain: WORKGROUP |                                          |         |   |
| Logon User: Administror<br>RescueBoot: Un-enabled<br>Mounted: No<br>Task:                                                                                                    | IP Address:                                |                                          |         |   |
| RescueBoot: Un-enabled<br>Mounted: No<br>Tasic:                                                                                                    | Logon User: Administrator                  |                                          |         |   |
| Tasic:                                                                                                    | KescueBoot: Un-enabled<br>Mounted: No      |                                          |         |   |
|                                                                                                    | Tada                                       |                                          |         |   |
|                                                                                                    | 1038.                                      |                                          |         |   |
|                                                                                                    |                                            |                                          |         |   |

3. Select the inserted tape media from 'Free'.

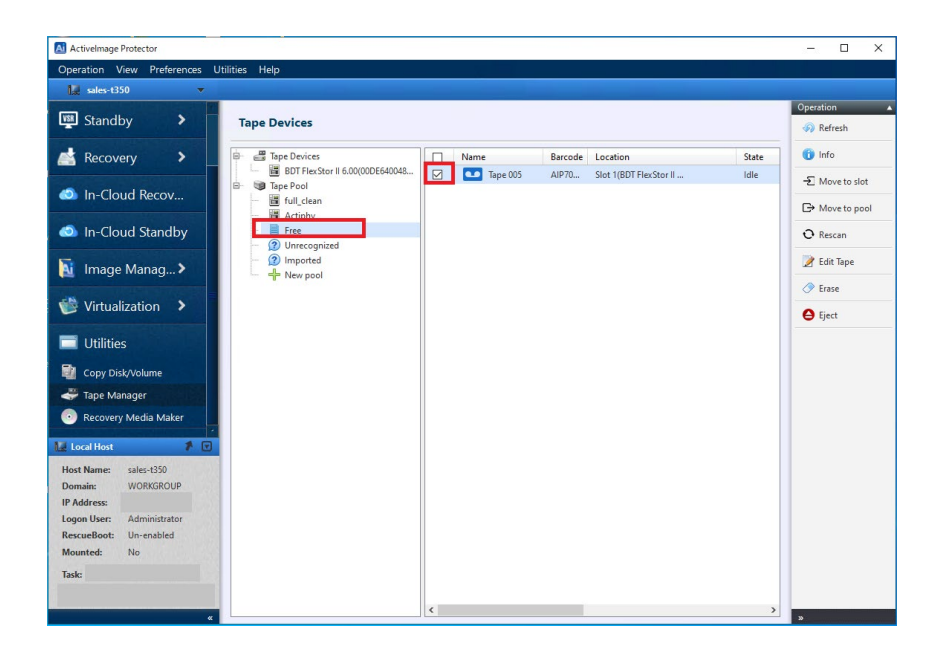

4. Click '**Move to pool**' from the processing menu on the right side of the screen.

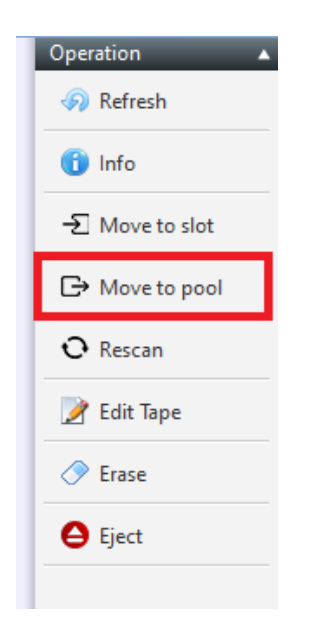

5. Select the destination pool and click '**Move to pool**' button.

| Select Pool    |           |              | ×             |
|----------------|-----------|--------------|---------------|
| Select pool to | move tape |              |               |
| Туре           | Name      |              |               |
|                | Free      |              |               |
|                | Actiphy   |              |               |
|                |           |              |               |
|                |           |              |               |
|                |           |              |               |
|                |           |              |               |
|                |           |              |               |
|                |           |              |               |
|                |           |              |               |
|                |           |              |               |
|                |           | Move to Pool | <u>Cancel</u> |

\* 'Actiphy' is provided as the default pool. If you want to create another pool, click 'New pool' to enter the pool name, select the inserted tape media, and then click 'Create new pool' button.

| ActiveImage Protector                     |                                                | – 🗆 X       |
|-------------------------------------------|------------------------------------------------|-------------|
| Operation View Preferences Utilities Help |                                                |             |
| 🔛 sales-t350 🔻                            |                                                |             |
| Standby > Tape Devices                    |                                                | Operation 🔺 |
| Recovery >                                | 00100DE640048 Name Barcode Location State      | Оссирі      |
| In-Cloud Recov                            |                                                |             |
| In-Cloud Standby                          |                                                |             |
| Image Manag>                              |                                                |             |
| 💕 Virtualization 🔉                        | Create New Tape Pool Enter Pool Internet Pool  |             |
| 🔲 Utilities                               | Select the tapes to be moved to new pool       |             |
| Copy Disk/Volume                          | ✓ Tape 005                                     |             |
| 🚓 Tape Manager                            |                                                |             |
| Recovery Media Maker                      |                                                |             |
| 🔛 Local Host 🧳 🔽                          |                                                |             |
| Host Name: sales-t350                     |                                                |             |
| IP Address:                               | Take tapes from the 'Free' pool automatically. |             |
| Logon User: Administrator                 |                                                |             |
| RescueBoot: Un-enabled<br>Mounted: No     | Create new pool                                |             |
| «                                         | ¢                                              | »<br>>>     |

6. Once the tape movement is complete, the specified tape media will be moved to the pool.

| Tape Devices                                                                                        |              |         |                        |       |
|----------------------------------------------------------------------------------------------------|--------------|---------|------------------------|-------|
| 🖶 进 Tape Devices                                                                                    | Name         | Barcode | Location               | State |
| BDT FlexStor II 6.00(00DE640048                                                                     | 🗹 💶 Tape 005 | AIP70   | Slot 1(BDT FlexStor II | Idle  |
| <ul> <li>Imperior</li> <li>Imperior</li> <li>Actiphy</li> <li>Imported</li> <li>New pool</li> </ul> |              |         |                        |       |

### 2. Backup Configuration

When using the tape as the backup destination, please select the target pool from '**Tape Pool**' and create a backup task.

| Activelmage Protector                                              |                                                                                                    | ×          |
|--------------------------------------------------------------------|----------------------------------------------------------------------------------------------------|------------|
| Operation View Preferences                                         | Utilities Help                                                                                                    |            |
| 🛄 sales-t350 💌                                                     |                                                                                                    |            |
| 📮 Dashboard                                                        | Volume Backup                                                                                                    |            |
| 🚢 Backup                                                           | 1 Source 2 Destination 3 Schedule 4 Summary                                                                                             |            |
| 🖆 Volume Backup                                                    | Task Name: Advanced Optic                                                                                                    | ons        |
| 📫 File Backup                                                      | Backup_20230922_1646                                                                                                    |            |
| 🙆 HyperBack                                                        | Destination Folder: 2 Compression: 2                                                                                                    |            |
| VSR Chandlau                                                       | Select folder                                                                                                    |            |
|                                                                    | elect Folder                                                                                                    |            |
| Recovery <                                                         | TAPEPOOL://Actiphy/                                                                                                    | •          |
| In-Cloud Recover                                                   | - ご ボリューム (Sr.) ・ Name Date Modified Image File Type Version ord ・ Password ・ Password ・ Password ・ ・ ・ ・ ・ ・ ・ ・ ・ ・ ・ ・ ・ ・ ・ ・ ・ ・ ・ |            |
| 🔕 In-Cloud Standby 🗕                                               | Action StorageServer ble Encryption ble the the                                                                                         | _          |
| 🚺 Image Manage                                                     | Amazon S3<br>Wasabi                                                                                                    |            |
| 🛞 Virtualization 🚽 👼                                               | > Neutrix Cloud Storage           SFTP           ■ Tare Beal                                                                            |            |
| 📑 Utilities                                                        | i bjeroon<br>□ Actiphy<br>□ full (clean                                                                                                 |            |
| I Local Host                                                       | v < >                                                                                                    |            |
| Host Name: sales-t350<br>Domain: WORKGROUP<br>IP Address:          | Folder: TAPEPOOL://Actiphy Cancel Directory only  Cancel                                                                                |            |
| Logon User: Administrator<br>RescueBoot: Un-enabled<br>Mounted: No |                                                                                                    |            |
| Task: None<br>0.0 % 🔲 🖲                                            | < Back Next > Canc                                                                                                    | <u>zel</u> |

#### 3. Restore Configuration

When performing a restore, select the target pool from '**Tape Pool**' and specify the host and restore point.

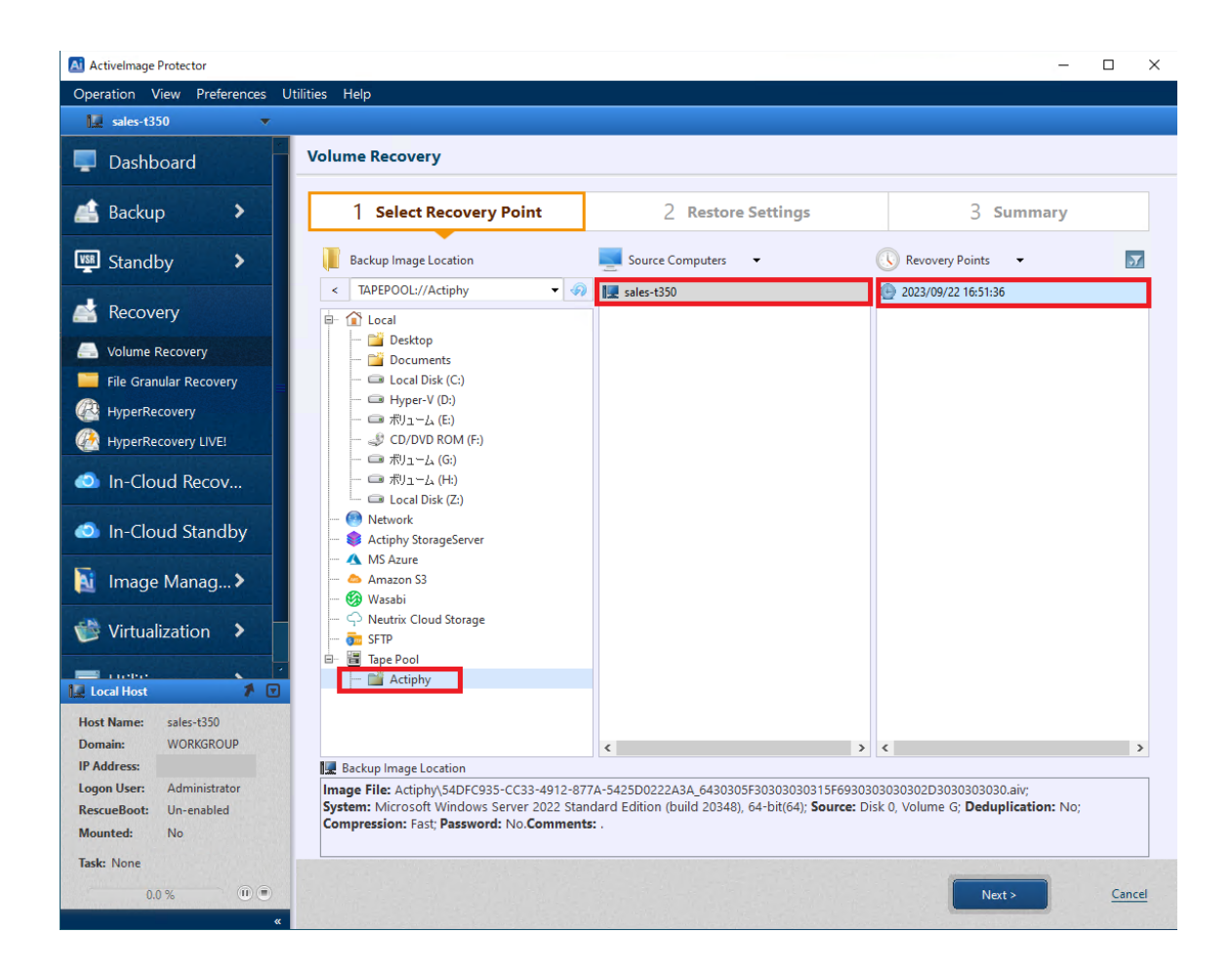